Vendre ses produits sur INSTAGRAM

# Comment vendre ses produits à partir de son compte INSTAGRAM ?

La fonctionnalité **« Shopping »** permet de faire de votre « feed » (galerie photo), **votre nouvelle vitrine**. Actuellement, cette fonctionnalité n'est disponible que pour les biens physiques.

Utilisez ce format Instagram afin de séduire votre audience par la qualité des visuels de vos produits. Mettez-les en scène afin qu'ils donnent envie d'en savoir plus et de cliquer sur le produit. Profitez des 80% d'abonnés qui suivent au moins une marque sur le réseau social.

C'est une véritable nouvelle expérience pour votre audience !

Si vous souhaitez mettre en avant vos produits dans un post Instagram, vous devez simplement les taguer (jusqu'à 5 par photo, 25 sur le format carrousel). La dernière étape est ensuite de synchroniser votre catalogue produit à l'aide de votre boutique Facebook (celle-ci est liée directement à votre compte professionnel Instagram).

En mettant en avant vos produits sur les photos Instagram, vous fournirez un certain nombre d'informations : prix, descriptifs, ... A vous de choisir si vous souhaitez faire apparaître des photos de vos produits dans votre fil d'actualité Instagram ou bien dans votre onglet « Boutique ».

Lorsqu'un individu souhaite avoir plus d'informations sur un de vos produit, il n'a qu'à cliquer sur la photo. Une fiche caractéristique de vos produits apparaît. S'il désire acheter ce produit, il lui suffit de cliquer sur celui-ci pour être redirigé vers une page dédiée de votre site internet.

Rappel : les fonctionnalités de vente directe sur Instagram ne sont pas encore disponibles en France, de même que pour la Boutique Facebook.

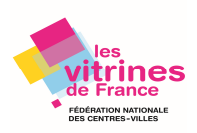

# Comment activer sa boutique sur Instagram?

Vous devez avoir un profil Instagram professionnel.

Si vous avez déjà un profil, il vous suffit de le convertir en profil professionnel :

1. Allez dans « paramètres »

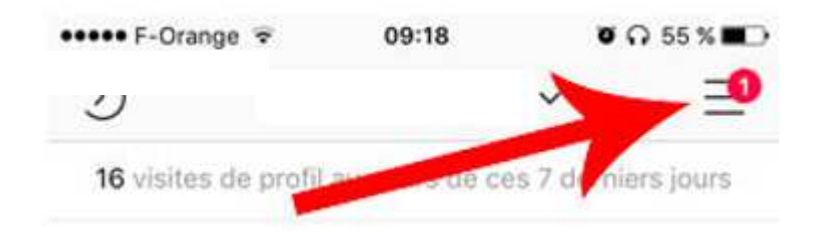

| ••••• F-Orange       | ♥ 09:18 ♥ 0 55.% ■ ○                                    | ••••• F-Orange 🗢 09:53           | <b>2</b> 7 % 🛄 |
|----------------------|---------------------------------------------------------|----------------------------------|----------------|
| × 🖻                  |                                                         | < Options                        |                |
| / derniers jours     | Statistiques                                            | Photos d'origine                 | >              |
| 134<br>s abonnements | <ul> <li>⑦ Votre activité</li> <li>⑦ Nometer</li> </ul> | Historique des recherches        | >              |
| loainer ie pr        | Éléments enregistrés                                    | Économiseur de données           | 2              |
| ndre les             | E Amis proches                                          | Langue                           | >              |
| 2                    | +央 Contacts à découvrir 👩                               | Passer au profil professionnel   | 2              |
| ŝ                    | Guvrir Facebook                                         | Confidentialité et sécurité      | <i>.</i>       |
| . ~                  | 24                                                      | Confidentialité du compte        | >              |
| (***)                |                                                         | Comptes bloqués                  | >              |
| ē                    | 24                                                      | Statut en ligne                  | >              |
| 2 😑                  | O Paramètres                                            | Infos de connexion enregistrées  | >              |
|                      | 1.00                                                    | $\triangle$ Q $\pm$ $\heartsuit$ |                |

- 2. Sélectionnez : « Passer au profil professionnel ».
- Vous devez avoir un Business Manager Facebook (<u>ici</u>) auquel est déjà rattaché votre compte Facebook.

## **Communication – Vendre ses produits sur INSTAGRAM** © FNCV – 50 rue Raymond Poincaré – 54000 NANCY – contact@fncv.org – Tél. 03 83 41 87 33

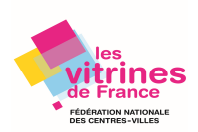

### 3. Indiquez vos coordonnées

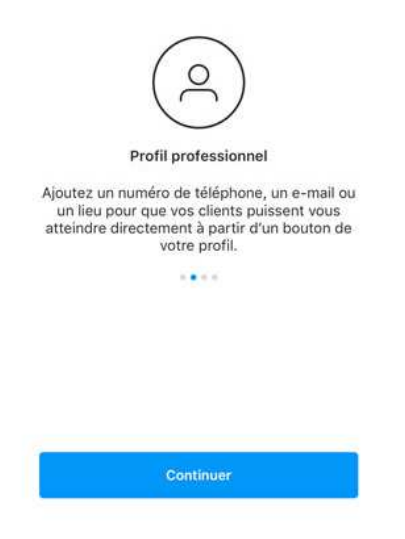

4. Associez votre Page Facebook à votre nouveau compte pro Instagram.

Puis « Suivant ».

| Connectez votre Pa<br>Facebook                                                                                                    | age                                                         |
|----------------------------------------------------------------------------------------------------|-------------------------------------------------------------|
| Les profils professionnels sur Instag<br>associés à des Pages Facebook. Vou<br>utiliser votre profil lorsque vous crr<br>publicités sur Facebook. Nous copie<br>renseignements de votre profil et vou<br>les modifier. | ram sont<br>is pouvez<br>éez des<br>erons les<br>is pourrez |
| Votre compte                                                                                                    | 0                                                           |
|                                                                                                    | 0                                                           |
|                                                                                                    | 0                                                           |
| Créez une Page Facebook.                                                                                                    | 5                                                           |
| Suivant                                                                                                    |                                                             |
| Ne pas associer à Facebool                                                                                                    | k                                                           |
| Les profils professionnels sur Instagram sont a<br>Pages Facebook et soumis à leurs conditions                                                                                                    | associés à des<br>d'utilisation.                            |

5. Votre compte professionnel Instagram est associé à votre Page.

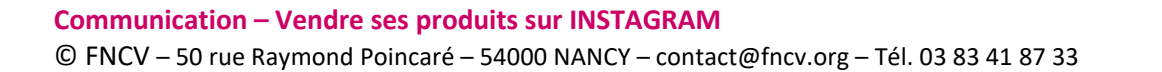

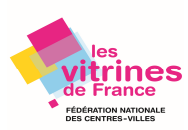

# Connectez votre profil pro Instagram à un catalogue Facebook

Grâce à ce compte pro, vous allez maintenant pouvoir associer votre profil pro à votre catalogue Facebook.

Pour cela, vous avez 2 possibilités :

- I. Vous connectez votre catalogue en passant par votre Page Facebook,
- 2. Soit, vous passez par le Business Manager.

## Option A :

1. Commencez par connecter votre compte Instagram à votre Page Facebook. (Si vous ne l'avez pas déjà fait précédemment dans les instructions ci-dessus).

Pour cela, allez sur votre Page Facebook, puis cliquez sur « **Paramètres** », puis « **Instagram** » et enfin sur « **Se connecter** ».

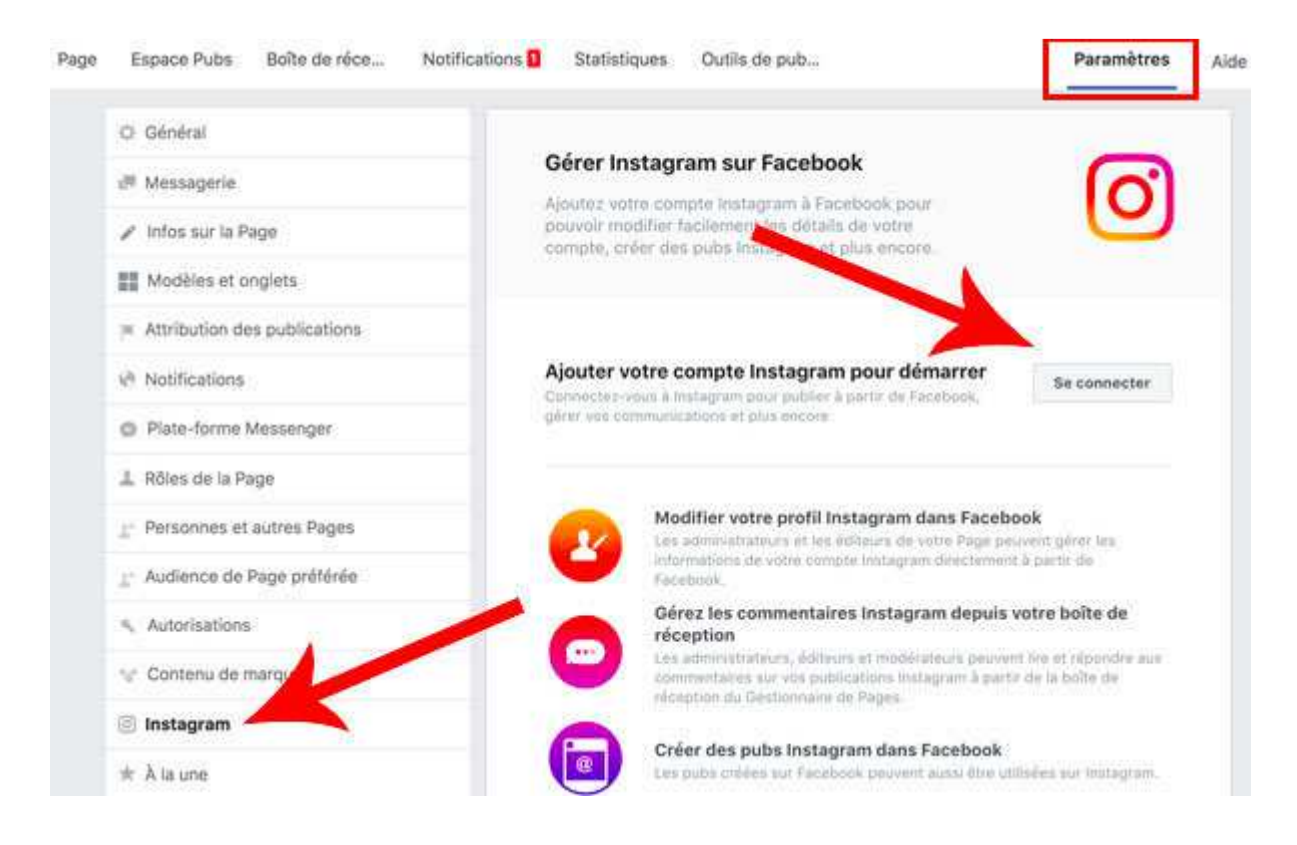

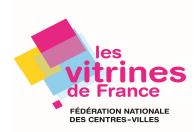

2. Créer un catalogue de produit.

Si vous avez au préalable choisi comme modèle de Page « **Shopping** », vous trouverez l'onglet « **Boutique** » à gauche.

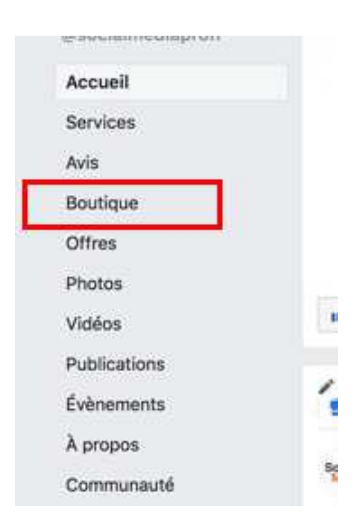

Si ce n'est pas le cas, allez dans l'onglet « **Paramètres** » de votre Page cliquez sur « **Modèles et onglets** », « **Modifier** », et sélectionnez « **Shopping** »,

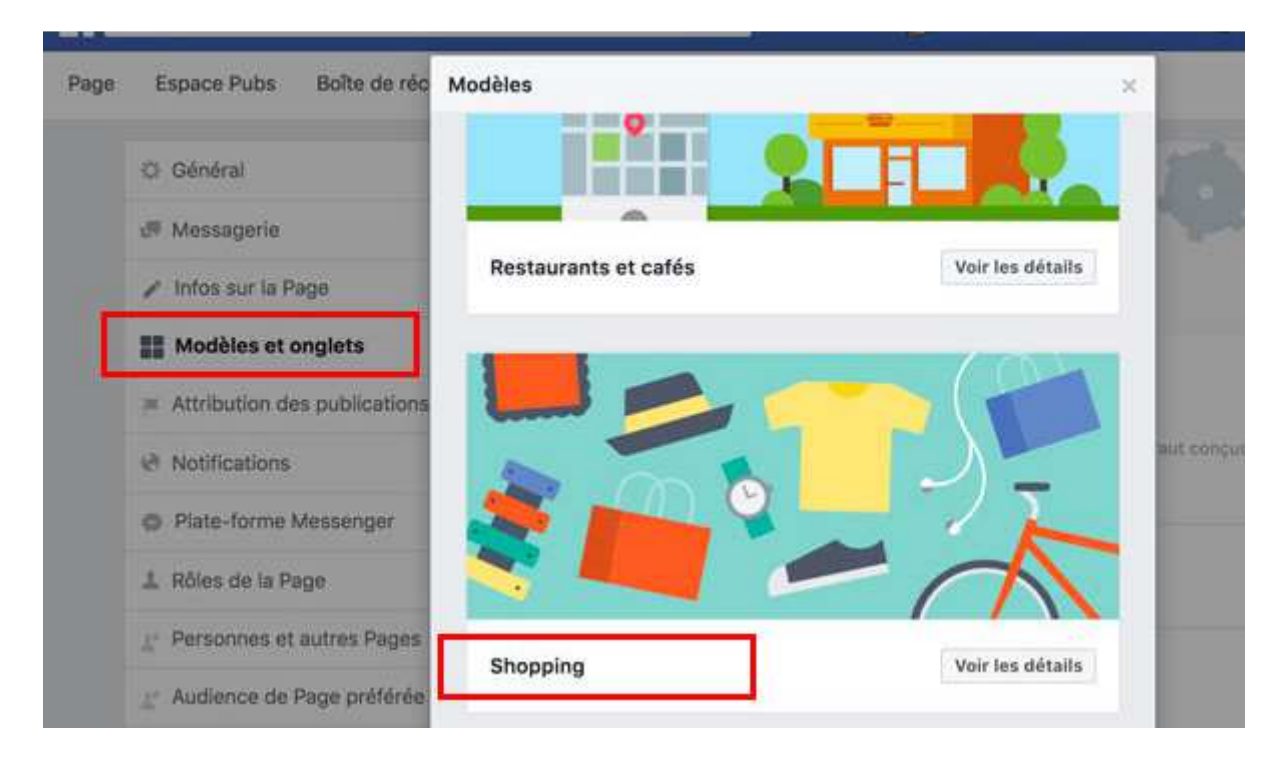

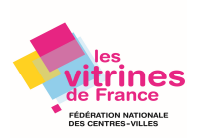

3. Puis « Appliquer le modèle ».

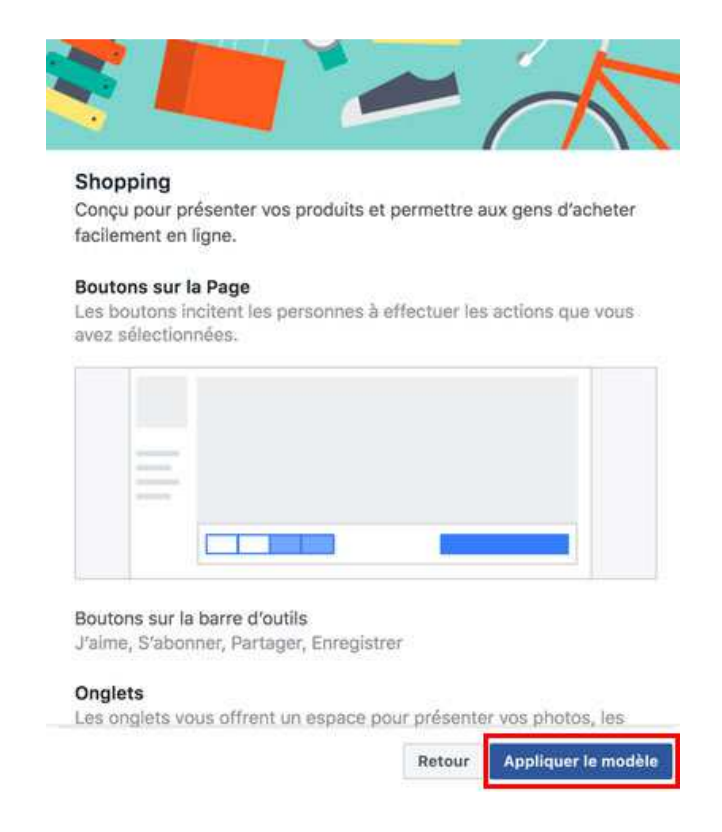

4. Ajoutez vos produits afin de créer votre catalogue.

Pour cela, deux possibilités :

- Soit dans l'onglet « **Shopping »** dans la colonne de gauche sur votre page (comme vu plus haut)
- Soit dans « Outils de publications » puis onglet « Magasin », « Produits » puis sur le bouton « Ajouter un produit ».

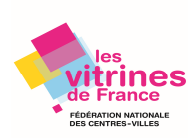

| Publications                   | Deadulte                                                                         | + Alouter un preduit                     |
|--------------------------------|----------------------------------------------------------------------------------|------------------------------------------|
| Publications publiées          | Produits                                                                         | Bolication Carl Android                  |
| Publications<br>programmées    | Actions. *                                                                       | 10 10 10 10 10 10 10 10 10 10 10 10 10 1 |
| Brouillons                     | Produit                                                                          | Visibile du pro                          |
| Publications<br>temporaires    | [Guide Gratuit] Toutes les options de ciblage Facebook<br>0,00 €                 | Public                                   |
| Vidéos                         | □ Formation) 7 jours pour organiser un webinaire de vente efficace 1<br>297,00 € | Public                                   |
| Vidéathèque<br>Vidéas que vous | IFormation] LinkedIn : Optimisation & Campagnes de Publicités<br>197/00 €        | Public                                   |
| ouvez crossposter              | □ IF [Formation] Maîtrisez toute la puissance de Google Analytics<br>192,00 €    | Public                                   |
| Creator Studio                 | Académie du Digital] Découvrez notre plateforme de formation<br>37,00 €          | Public                                   |
| Offres d'emploi                | ☐ ☐ Guide Gratuit) 187 ressources & outils indispensables pour réus<br>0,00 €    | Public                                   |
| Condidations                   |                                                                                  |                                          |

| Ajouter des proc   | luits                  | ×                                                                                                    |
|--------------------|------------------------|----------------------------------------------------------------------------------------------------|
| Ajouter des photos | Ajquter des<br>vidéos  | Consultez nos<br>recommandations pour les<br>photos pour savoir comment<br>créer de belles images de<br>produit sur Facebook. |
| Nom du produit     |                        |                                                                                                    |
| Prix               |                        |                                                                                                    |
| 0,00 €             |                        |                                                                                                    |
| Ce produit et      | st en vente            |                                                                                                    |
| Description        |                        |                                                                                                    |
|                    |                        |                                                                                                    |
|                    | 2                      | k                                                                                                    |
| URL de paiement    | 0                      |                                                                                                    |
| http://www.exem    | pie.com                |                                                                                                    |
| Dartager ce p      | produit sur votre Page | 0                                                                                                    |
| Visibilité         |                        |                                                                                                    |
| Public *           |                        |                                                                                                    |
|                    |                        | Ta. 1977                                                                                                    |

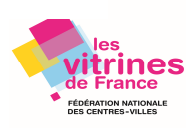

## Option B :

Connecter votre compte Instagram à votre Business Manager (ajoutez votre page Facebook dans le Business Manager si cela n'est pas déjà fait.)

- 1. Aller dans votre Business Manager,
- 2. Cliquez sur « Paramètres de l'entreprise »,
- 3. Sélectionnez « Instagram », et cliquez sur « Ajouter ».

| 刖 | Utilisateurs        | Comptes Instagram + Ajouter |
|---|---------------------|-----------------------------|
|   | Personnes           |                             |
|   | Partenaires         | Filtrer par nom ou ID       |
|   |                     | Socialue @socialmediaprofr  |
| ۵ | Comptes             |                             |
|   | 🗏 Pages             |                             |
|   | □: Comptes pub.     |                             |
|   | Apps                |                             |
|   | O Comptes Instagram |                             |
|   | 🖀 Activité          |                             |
|   | Projets             |                             |

Indiquez votre Mot de Passe et Identifiant Instagram.

Faites « Suivant »

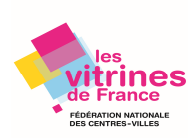

| ijouter un compte Instagram                                                                     |                 |   |
|-------------------------------------------------------------------------------------------------|-----------------|---|
|                                                                                                 |                 |   |
|                                                                                                 |                 |   |
| Entrez le nom d'utilisateur et le mot de passe de votre co                                      | mpte Instagram. |   |
| intrez le nom d'utilisateur et le mot de passe de votre co<br>Nom d'utilisateur                 | mpte Instagram. | 7 |
| Entrez le nom d'utilisateur et le mot de passe de votre co<br>Nom d'utilisateur<br>Mot de passe | mpte Instagram. | 7 |

En cliquant sur Suivant, vous acceptez nos Terms, notre Data Policy et notre Cookies Policy.

| ŋ | Utilisateurs                                       | • | Comptes Instagram     | + Ajouter | Détails                      |                    |                                    |
|---|----------------------------------------------------|---|-----------------------|-----------|------------------------------|--------------------|------------------------------------|
|   | Personnes     Partenaires     Utilisateurs système |   | Filtrer par nom ou ID | ۹         | Propriété de: Social Media P | <b>10</b>          |                                    |
|   | Comptes                                            | • |                       |           | Comptes publicitaires e      | t partenaires aff  | Affecter des comptes publicitaires |
|   | Pages  Comptes pub.                                |   |                       |           | Comptes publicitaires        | Filtrer par nom ou | ID                                 |
|   | Apps     Comptee Instagram                         |   |                       |           |                              | CH SMPI            |                                    |
|   | <ul> <li>Activité</li> <li>Projets</li> </ul>      |   |                       |           |                              |                    |                                    |

Une fois votre compte Instagram ajouté, affilier votre compte publicitaire.

Il faut maintenant créer un catalogue. Toujours dans « **Paramètres de l'entreprise** », cliquez sur « **Catalogue** », et « **Ajouter** »,

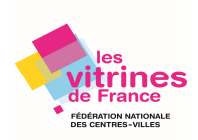

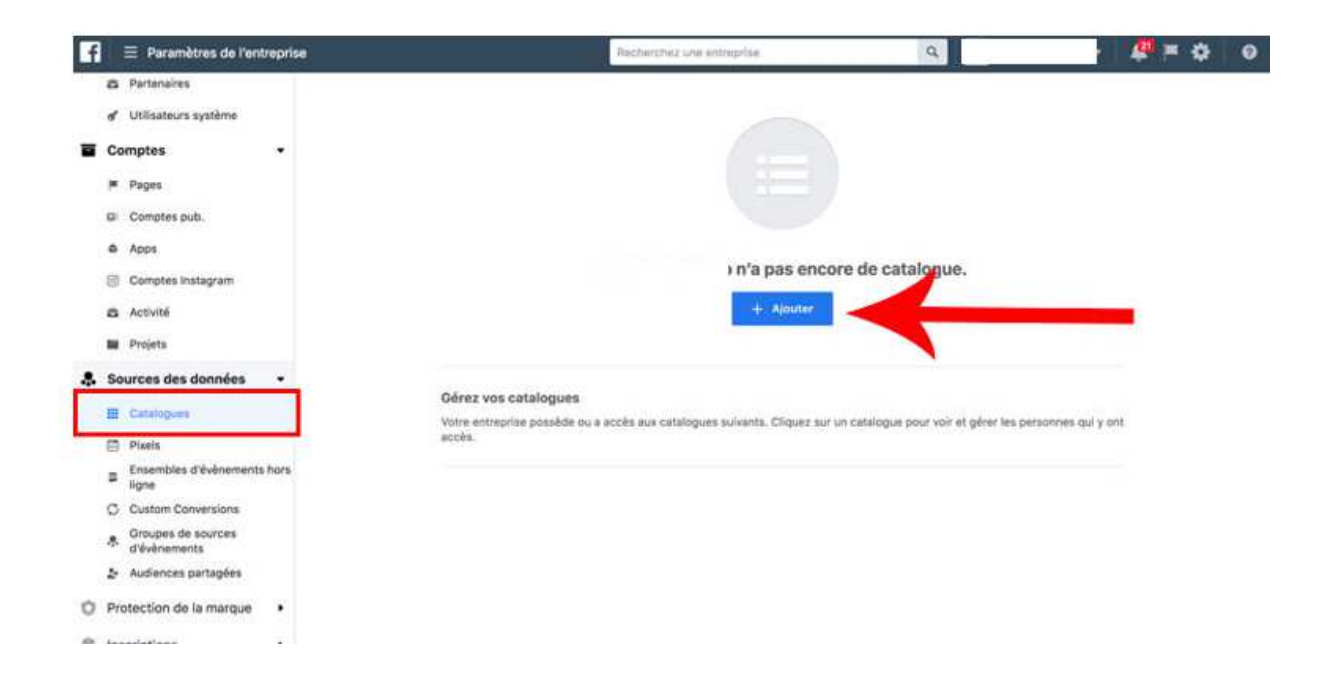

Puis sur « Créer un catalogue », ajoutez ensuite vos produits.

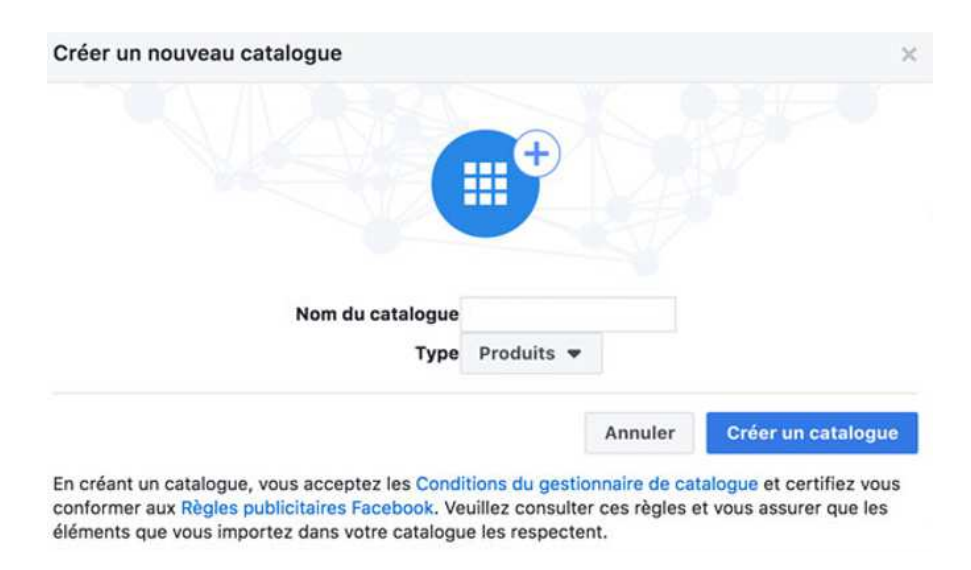

À noter : si vous avez une boutique en ligne <u>Shopify</u>, <u>WooCommerce</u>, <u>BigCommerce</u> ou encore <u>Magento</u>, il est très simple de connecter votre catalogue, et la validation d'Instagram sera plus rapide.

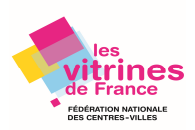

|       | Add Produ<br>Upload                                         | cts With Data Feeds<br>a file or add a URL.                  |
|-------|-------------------------------------------------------------|--------------------------------------------------------------|
|       | Need to set up a data feed?                                 |                                                              |
|       | Download CSV Template                                       | Follow Step-by-Step Guide                                    |
|       | You can also set up a data feed<br>WooCommerce, BigCommerce | by using the Facebook Feed plugin on Shopirty,<br>ou Magento |
| How o | do you want to upload your da                               | ata feed?                                                    |
|       |                                                             |                                                              |

Une fois l'une ou l'autre option réalisée, Instagram étudie votre demande, compter jusqu'à 15 jours pour qu'elle soit validée.

# Activer les « étiquettes produits »

Une fois votre demande validée par Instagram, vous pouvez à présent identifier des produits.

Mais avant tout, vous devez activer les étiquettes.

- 1. Pour ce faire, connectez-vous sur votre compte pro Instagram.
- 2. Cliquez sur les trois traits en haut à droite, puis sur « Paramètres ».
- 3. Sélectionnez « Shopping », puis « Continuer ».
- 4. Choisissez votre catalogue de produits, puis faites « Terminer ».

# Créer une publication ou une story en identifiant vos produits

#### Pour une publication :

Lorsque vous créez votre publication, cliquez sur « Identifier des produits ».

#### **Communication – Vendre ses produits sur INSTAGRAM**

© FNCV – 50 rue Raymond Poincaré – 54000 NANCY – contact@fncv.org – Tél. 03 83 41 87 33

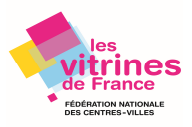

••••• F-Orange 😨

~

=0

| <                        | New Post                    | Share          |
|--------------------------|-----------------------------|----------------|
| Write                    | a caption                   |                |
| Share With Close Fr      | iends                       | $\bigcirc$     |
| Tag People               |                             | >              |
| Tag Products             |                             | >              |
| Tagging people and produ | ucts in the same post isn't | available.     |
| Add Location             |                             | >              |
| East Village, Manhatta   | an New York, New            | York Astor Pla |
| Facebook                 |                             | $\bigcirc$     |
| Twitter                  |                             | $\bigcirc$     |
| Tumbir                   |                             | $\bigcirc$     |
| Advanced Settings >      |                             |                |

#### Pour une story :

Lors de la publication de votre story, cliquez sur l'icône « Sticker », puis sur « Sticker de produit ».

Il ne vous reste plus qu'à choisir le produit parmi ceux de votre catalogue et placer l'étiquette l'identifiant.

Vous avez terminé, vous pouvez partager !

À savoir :

- Vous pouvez identifier dans vos publications jusqu'à 5 produits par post, et 20 produits si vous publiez un carrousel.
- Vous pouvez taguer vos produits dans vos anciennes publications, en cliquant sur votre image puis sur les trois petits points en haut à droite, et sur « **Modifier** ».
- Quant aux stories, vous pouvez identifier un produit, sachez que les stories ne sont pas modifiables.

## Statistiques

Pour connaitre les statistiques de vos publications ou stories : cliquez sur votre publication puis sur « Voir les statistiques »,

Vous avez également accès aux Statistiques, en cliquant sur l'icône des trois traits, puis sur « **Statistiques** ».

© FNCV – 50 rue Raymond Poincaré – 54000 NANCY – contact@fncv.org – Tél. 03 83 41 87 33

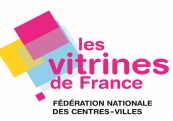

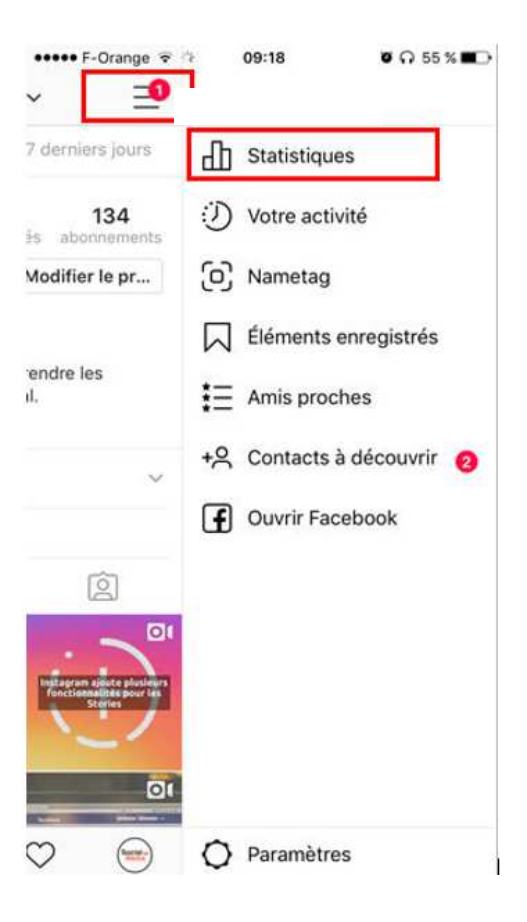

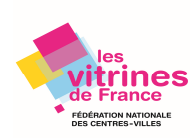